## به نام خدا

به اطلاع کلیه معرفی شدگان نهائی رشته های شغلی هنر آموز و استاد کارآزمون استخدامی آبان ماه ۱۳۹۹ آموزش و پرورش ( ماده ۲۸) دانشگاه تربیت دبیر شهید رجایی می رساند با توجه به شرایط انتشار ویروس کرونا و لزوم رعایت دستور العمل های بهداشتی، فرآیند پذیرش نهایی ، به صورت غیر حضوری انجام خواهد شد.

این دسته از مهارت آموزان نیازی به ارسال مدارک ندارند.

## **پذیرش نهایی:**

پس از انجام فرآیند پذیرش نهایی مهارت آموز ، پیامکی با مضمون «مهارت آموز محترم با سلام، به اطلاع می رساند فرآیند پذیرش نهایی شما با موفقیت به اتمام رسید . از این پس با شماره مهارت آموزی به عنوان نام کاربری و کدملی ده رقمی به عنوان گذرواژه می توانید وارد سامانه آموزشی دانشگاه شوید» برای ایشان ارسال خواهد شد. در برخی موارد به جهت اختلالات مخابراتی و تنظیمات گوشی تلفن همراه شما احتمالا این پیامک دریافت نمی گردد. از این پس با ورود مهارت آموز به سیستم آموزشی دانشگاه(گلستان) وضعیت تحصیلی و انتخاب واحد مهارت آموز مطابق با راهنماهای موجود در سیستم قابل مشاهده خواهد بود.

این روال برای مهارت آموزان محترم و متناسب با زمان تکمیل مراحل پذیرش غیر حضوری ،

به تدریج و در بازه زمانی حداقل یک هفته ادامه خواهد یافت .

- ✓ جهت ورود به سیستم آموزشی گلستان www.portal.sru.ac.ir
- ✓ در بدو ورود شما می بایست شنا سه کاربری و گذرواژه خود را به دلخواه و متنا سب با راهنمای سیستم تغییر دهید. تو صیه اکید می گردد در این خصوص حتما اقدام فرموده و حتما در محل مناسب آن را یادداشت فرمایید.
  - 🗸 یکبار از سیستم خارج شده و مجددا با شناسه کاربری و گذرواژه جدید وارد سیستم شوید . در صفحه جدید مطابق شکل زیر:

|                                                 | 🥮 تنظیمات بازیابی کلمه عبور                                                                                            |
|-------------------------------------------------|----------------------------------------------------------------------------------------------------|
| شماره کاربر                                     | ئام خانوادگی و ئام                                                                                                    |
|                                                 | شماره تلغن همراه ثبت شده فعلى                                                                                          |
|                                                 | شماره تلفن همراه جدید برای ارسال کلمه عبور                                                                             |
|                                                 | غيرفعال كردن امكان بازيابي كلمه عبور 🔽                                                                                 |
| لینک دریافت کد تابید از سیستم دریافت شود.       | حمت انجام عمليات، لازم است كد تابيد يا استفاده از                                                                      |
| شد, کد ارسال شده باید در فیلد مورد نظر ثبت شود. | این گد از طریق پیامک برای شماره فوق ارسال خواهد ،                                                                      |
|                                                 |                                                                                                    |
|                                                 | کد تایید                                                                                                    |
|                                                 | اسی<br>استانی است. استانی است. استانی است. استانی است. استانی است. استانی است. استانی است. استانی است. استانی استانی ا |

- ۱- ابتدا شماره تلفن همراه خود را در محل « شماره تلفن همراه جدید برای ارسال کلمه عبور» ثبت کرده
- ۲- روی لینک « دریافت کد تایید » کلیک نمایید و منتظر باشید تا کد تایید به شماره تلفن همراه ثبت نامی شما ارسال گردد.
  - ۳- در ادامه کد دریافتی را در محل «کد تایید» ثبت نمایید و دکمه اعمال تغییرات را کلیک نمایید.
- از این پس در صورت فراموشی رمز عبور در هنگام ورود به سیستم با کلیک روی عبارت «بازیابی کلمه عبور مهارت آموز » رمز جدید برای شما پیامک خواهد شد.

## تذكر ات مهم:

1- در صورتی که برخی اطلاعات شما در زمان پذیرش غیر حضوری به اشتباه در سیستم ثبت شده است ، نگران اصلاح آن نباشید . فقط در صورتی که رشته شغلی شما اشتباه ثبت شده می بایست از طریق امور استخدامی استان محل خدمت خود مورد را پیگیری نموده تا با صورتی که رشته شغلی شما اشتباه ثبت شده می بایست از طریق امور استخدامی استان محل خدمت خود مورد را پیگیری نموده تا با ارسال اصلاحیه به وزارت آموزش و پرورش ، اقدامات لازم جهت اصلاح آن به عمل آید .

بدیهی است تماس تلفنی یا مراجعه حضوری مهارت آموز در این خصوص ، به هیچ عنوان مقدور نمی باشد. همچنین در صورتی که شهر محل خدمت شما اشتباه ثبت شده نیز نگران نباشید زیرا کلیه مهارت آموزان جهت گروهبندی در سیستم گلستان، در مرکز استان یا یکی از شهرهای مهم استان تقسیم شده اند و این گروهبندی ارتباطی به محل خدمت و محل استخدام شما عزیزان ندارد.

- ۲- راهنمای استفاده از سامانه آموزشی گلستان، بعد از ورود به سامانه ، در سمت چپ صفحه شخصی شما قرار داده شده است. همچنین در نشانی « <u>راهنمای</u> فرآیند های سیستم ویژه مهارت آموزان » نیز قابل دسترسی است.
  - ۳- جهت مشاهده وضعیت تحصیلی مهارت آموز : روی عبارت «اطلاعات جامع دانشجو» کلیک نمایید.

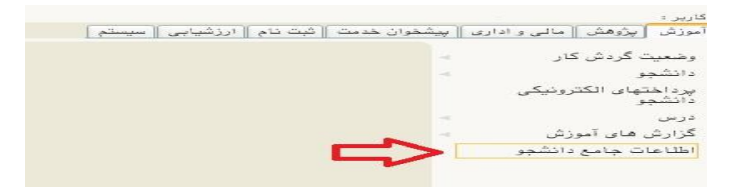

در زمان ورود به **اطلاعات جامع دانشجو**، در صورتی که آخرین وضعیت تحصیلی شما ، ثبت نام نکرده می باشد به منزله انتخاب واحد نشده است ، منتظر باشید تا انتخاب واحد شما توسط همکاران ما در دانشگاه انجام پذیرد . بعد از انتخاب واحد ، آخرین وضعیت تحصیلی شما ، مشغول به تحصیل خواهد شد و فرآیند پذیرش شما به اتمام خواهد رسید.

۴- جهت مشاهده دروس و نمرات می بایست در سامانه گلستان و از مسیر منوی کاربر / اطلاعات جامع دانشجو / کلیک روی نیمسال مورد نظر ، اقدام نمایید.

|                                                                                                    |            | زى       | شهر سار | مماري و | تدىسى م | نشکده مه    | نده: دا  | دانشک   | 10     | بلات شخ | و : [                                         | شماره دانشج  |  |
|----------------------------------------------------------------------------------------------------|------------|----------|---------|---------|---------|-------------|----------|---------|--------|---------|-----------------------------------------------|--------------|--|
| گروه آموزشی : معماری منظر<br>رشته : مهندسی معماری منظر<br>مقطع و دوره : کارشناسی ارشد روزانه<br>واحد /مرکز : دانشگاه |            |          |         |         |         |             |          |         |        |         | م خانوادگی و نام :                            |              |  |
|                                                                                                    |            |          |         |         |         |             |          |         |        | . :     | نام پدر :<br>معدل کل :<br>واحد گذرانده : ۰.۰۰ |              |  |
|                                                                                                    |            |          |         |         |         |             |          |         |        | : .     |                                               |              |  |
|                                                                                                    |            |          |         |         |         |             |          |         |        | •.•• 10 |                                               |              |  |
|                                                                                                    |            |          |         |         | رده     | ت نام نک    | بت : ثي  | بن وضع  | آخرب   |         | : • متوالى: • خاص: •                          | مشروطی کل    |  |
|                                                                                                    | و تسهيلات  | نوع ورود |         |         |         | رد          | ام : دار | ه ثبت د | اجاز   |         | 2                                             | استاد راهنما |  |
|                                                                                                    | معدل       | رد       | حذف     | واحد    | اعلام   | واحدگذرانده |          | ش_ده    | اخذ    |         |                                               |              |  |
| متوالى مشروط شهريه                                                                                                   | ترم متوالى | شده      | شده     | نأتمام  | نشده    | متوالى      | کل       | ترم     | متوالى | ترم     | وضع و نوع ترم                                 | يف ترم       |  |
|                                                                                                    |            |          |         |         |         |             |          |         |        |         | منكرده عادم                                   | 1            |  |

۵- بعد از طی مراحل فوق ، کلیه امور مربوط به پذیرش شما در دانشگاه تربیت دبیر شهید رجایی با موفقیت به اتمام رسیده است . از این پس جهت انجام امور آموزشی و دریافت فایل درس ها و اقدامات مربوط به آزمون های پایان دوره با مراجعه به سامانه آموزش های الکترونیکی دانشگاه جهت انجام امور آموزشی و دریافت فایل درس ها و اقدامات مربوط به آزمون های پایان دوره با مراجعه به سامانه آموزش های الکترونیکی دانشگاه به نشانی انجام امور آموزشی و دریافت فایل درس ها و اقدامات مربوط به آزمون های پایان دوره با مراجعه به سامانه آموزش های الکترونیکی دانشگاه به نشانی <u>http://Lmsmaharat.sru.ac.ir</u> و بنا به دستورالعمل های موجود در آن، فرآیند آموزشی شما ادامه خواهد یافت ، و در پایان هر پودمان و بعد از برگزاری امتحان ، فقط نمرات شما در سامانه گلستان و در اطلاعات جامع مهارت آموز قابل مشاهده می باشد .

۶- مهارت آموزان محترم می بایست تمام واحدهای موجود در اطلاعات جامع را در مدت زمان برگزاری دوره در دانشگاه تربیت دبیر شهید رجایی با نمره بالای ۱۲ بگذرانند. همچنین معدل کل آن آنها نباید از ۱۴ کمتر باشد و در آزمون جامع نیز می بایست حداقل نمره ۱۴ را کسب نمایند تا **گواهینامه** دوره مهارت آموزی برای ایشان صادر گردد.

۲- مهارت آموزان می توانند از کلیه امکانات آموزشی این سامانه که شامل دانلود جزوات و کتابهای بار گزاری شده، شرکت در کلاسهای پرسش و پاسخ آنلاین (بر اساس جدول زمانبندی که متعاقبا اعلام خواهد شد)، دانلود آرشیو کلاسهای آفلاین و مطالعه اخبار مربوط به دوره ها، بهره مند گردند. مهارت آموز موظف است کلیه اخبار و اطلاعیه های مربوط به کلاسها و فعالیتها را از طریق همین سامانه دنبال نماید و هرگونه سوال و مشکلی را از طریق ایمیل Maharat@sru.ac.ir پیگیری نماید.

۸- همجنین کلیه امور آموزشی مهارت آموز محترم مانند **زمان و مکان و نحوه بر گزاری دوره ها ، ثبت نمره و اعتراض به آن ، امور اساتید و گواهی پایان دوره و** … نیز از **واحد آموزش الکترونیکی دانشگاه** قابل پیگیری می باشد.

> با آرزوی توفیق معاونت آموزشی و تحصیلات تکمیلی دانشگاه تربیت دبیر شهید رجایی